## ระบบค้นหาข้อมูลพนักงาน (E-Personal Information : EPI)

## <u>วิธีการแก้ปัญหา กรณีระบบแจ้งเตือนให้ผู้ใช้งานทำการเปลี่ยนรหัสผ่านก่อนเข้าใช้งานระบบ</u>

 ๑. หากท่านทำการ Sign In เข้าใช้งานระบบการประชุมไร้กระดาษ และพบข้อความแจ้งเตือน "ผู้ใช้งานต้องทำการเปลี่ยนรหัสผ่านก่อนเข้าใช้ งานระบบ" ดังภาพด้านล่าง กรุณาดำเนินการในขั้นตอนถัดไป

|          | ระบบค้นหาข้อมูลพนักงาน<br>(E-Personal Information : EPI)  |
|----------|-----------------------------------------------------------|
|          | Information                                               |
| <b>X</b> | ผู้ใช้งานต้องทำการเปลี่ยนรหัสผ่านก่อนเข้าใช้งานระบบ<br>OK |
|          |                                                           |

๒. เปิด Web Browser (เช่น Internet Explorer, Chrome, Firefox, Safari) และเข้าไปที่ Web Site : idm.pea.co.th จะพบหน้าจอล็อคอิน
เข้าสู่ระบบ ให้ระบุชื่อบัญชีผู้ใช้งานเป็นรหัสพนักงาน และรหัสผ่านเป็นรหัสเดียวกับที่ใช้ Login เข้า PC และกดปุ่ม Login

| <br>PROVINCIAL ELECTRICITY AUTHORITY <b>กฟภ.</b> IDN                                              |  |  |
|---------------------------------------------------------------------------------------------------|--|--|
| PEA                                                                                               |  |  |
| ดอินเข้าสู่ระบบ                                                                                   |  |  |
| ชื่อบัญชีผู้ใช้งาน                                                                                |  |  |
| 502841                                                                                            |  |  |
| รหัสผ่าน                                                                                          |  |  |
| ······                                                                                            |  |  |
| 🔲 จดจำชื่อบัญชีผู้ใช้งานเสมอ                                                                      |  |  |
| Login                                                                                             |  |  |
| สร้างบัญขึ้งไปข่งาน<br>ลงทะเบียนพนักงาน<br>ลิ้มรหัสผ่าน                                           |  |  |
| หมายเหตุ: ไข่ Username/Password เดียวกับ Username ที่ไข่ไมการ<br>Authenticate เข้าไข้งาน Internet |  |  |
| ? All Right Reserved 2010 By Provincial Electricity Authority<br>Version :1.0.0.0                 |  |  |
|                                                                                                   |  |  |

.m. ระบบจะแจ้งเตือนว่า "ผู้ใช้งานต้องทำการเปลี่ยนรหัสผ่านก่อนการเข้าใช้งานระบบ" ให้ท่านคลิกปุ่ม OK

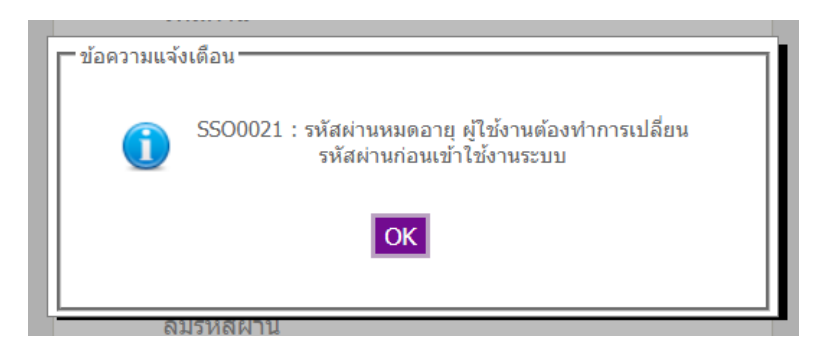

๔. ระบบจะแสดงหน้าจอให้ท่านระบุรายละเอียดต่าง ๆ ให้ท่านบันทึกให้ครบถ้วนและกดปุ่มตกลง โดยรหัสผ่านใหม่ที่ระบุในหน้าจอนี้จะถูกใช้
เป็นรหัสผ่านใหม่ในการ Login เข้าใช้งาน PC ของตนเองด้วย

| ชื่อบัญชีผู้ใช้งาน* :           | 502841                                                                        |  |
|---------------------------------|-------------------------------------------------------------------------------|--|
| รหัสผ่านเดิม* :                 |                                                                               |  |
| รหัสผ่านใหม่* :                 |                                                                               |  |
|                                 | อย่างน้อย 6 ด้วอักษร และต้องมีอักขระพิเศษต่อไปนี้อย่างน้อย 1 ตัว !@#\$%^&*+;: |  |
| ยืนยันรหัสผ่านใหม่* :           |                                                                               |  |
| พิมพ์ดัวอักษรที่คุณเห็นในภาพ* : | IUO3V 🖁                                                                       |  |
|                                 | Type the words:                                                               |  |
|                                 |                                                                               |  |
|                                 |                                                                               |  |
|                                 | ดกลง รีเซ็ท ย้อนกลับ                                                          |  |

ระบบจะตรวจสอบรายละเอียดที่บันทึก และแสดงผลการดำเนินการ

| ป้อนข้อมูลเพื่อแก้ไขรหัสผ่าน                            |                                               |  |
|---------------------------------------------------------|-----------------------------------------------|--|
| ชื่อบัญชีผู้ใช้งาน* : 507184<br>รหัสผ่านเดิม* : ••••••• |                                               |  |
| รหัสม ข้อความแจ้งเดือน<br>ยืนยันรหัสม () CPW            | /0001 : บันทึกรหัสผ่านใหม่เรียบร้อยแล้ว<br>OK |  |
| พิมพ์ตัวอักษรที่คุณเห็นในภาพ* :<br>IV<br>Type the wo    | 94F 🗧                                         |  |
| างรุษท                                                  | รีเซ็ท ย้อนกลับ                               |  |

๖. กลับไปยังระบบค้นหาข้อมูลพนักงาน Web Site : <u>epi.pea.co.th</u> และลงทะเบียนเข้าใช้งานระบบด้วยรหัสผ่านใหม่